# **DFS11 - Instructions**

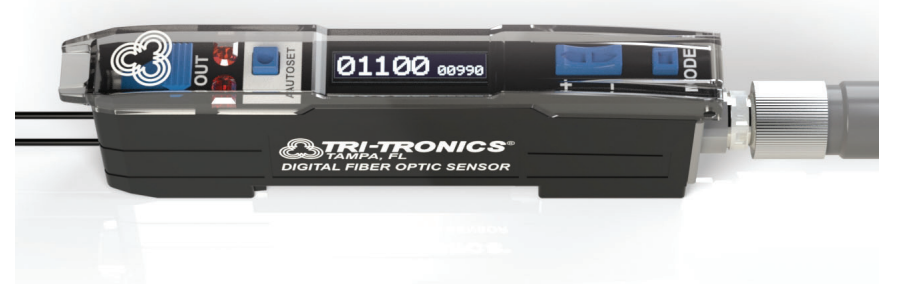

# **How To Specify**

### Features:

- Intuitive numerical/percentage diagnostic OLED display
- · Attractive 10mm wide housing
- · Low power & wide operating voltage
- · Advanced remote programming
- Six AUTOSET modes including window
- Crosstalk rejection of up to eight sensors synchronized via single wire network or two sensors without a wire
- Programmable output/input configurations
- High-speed, High-resolution, and Long-range modes
- Combinable dual timers, with latching and reset capability
- CE approved

| <b>1.Select Sensor: DFS11</b><br>Digital<br>Fiber Optic Sensor | 2.Select Light Source:<br>R = Red<br>I = Infrared | <b>3. Select Connection:</b><br>Blank = 6ft cable (1.8m)<br>C = 4-pin M8 connector | Example:<br>DFS<br>Digital Fiber Optic S<br>Light Source<br>Connection | DFS11<br>ensor    | R | C |
|----------------------------------------------------------------|---------------------------------------------------|------------------------------------------------------------------------------------|------------------------------------------------------------------------|-------------------|---|---|
| Features                                                       |                                                   | -1                                                                                 |                                                                        |                   |   |   |
| WIDE VARIETY O<br>Visit <u>www.ttco.com</u>                    | PF FIBERS<br>1 for full listing.                  |                                                                                    | FIBER RELEASE CL/<br>Locks fibers in place.                            | AMP               |   | _ |
| AUTOSET (●)<br>Push to perform A                               | UTOSET.                                           | AUTOSET                                                                            | OUTPUT LEDS<br>1. Illuminates solid wh                                 | en output is ON.  |   | _ |
| THRESHOLD/VAI                                                  | _UE ADJUST ROCKER (▼                              |                                                                                    | 2. Flashes when outpu                                                  | it is overloaded. |   |   |

## ADVANCED DIAGNOSTIC OLED DISPLAY

See next page for complete listing.

#### INPUT FUNCTION LIGHT RING

- 1. Illuminates when input is activated.
- 2. Illuminates when synchronous crosstalk communication is received.
- Note: Only available on connector models.

\* Note: Consult all default settings on page 6.

Quick Start The Digital Fiber Optic Sensor is designed to provide reliable detection using fiber optic light guides. Sensor is adjusted by a single push of a button; there is no guess work on the part of the operator. The sensor default settings\* (Light State) will work for most

applications. Follow the three step procedure below:

MODE (■)

CONNECTION

2. Alters programming parameters. +/-

Hold to scroll for numeric values.

1. Tap to display sensor status screen.

2. Tap again to access parameters.

4-Pin M8 connector or built-in cable.

**2.** Tap AUTOSET (•) button: Establish one of the following conditions: **Beam Make/Proximity** - Reflect light off object. **Beam Break** - Remove object from light beam path. Pressing the AUTOSET button sets the sensors threshold to the desired level. **Beam Make** Proximity Mode 3. Verify setup on advanced diagnostic OLED display. If needed, the EFFECTIVE BEAM OBJECT threshold can be altered by tapping up or down on the threshold adjust rocker. **Beam Break** Retroreflective Mode Advanced Diagnostic OLED Display OBJECT Signal Level Threshold A DETECTION PATH аачаа sed Mod OBJECT

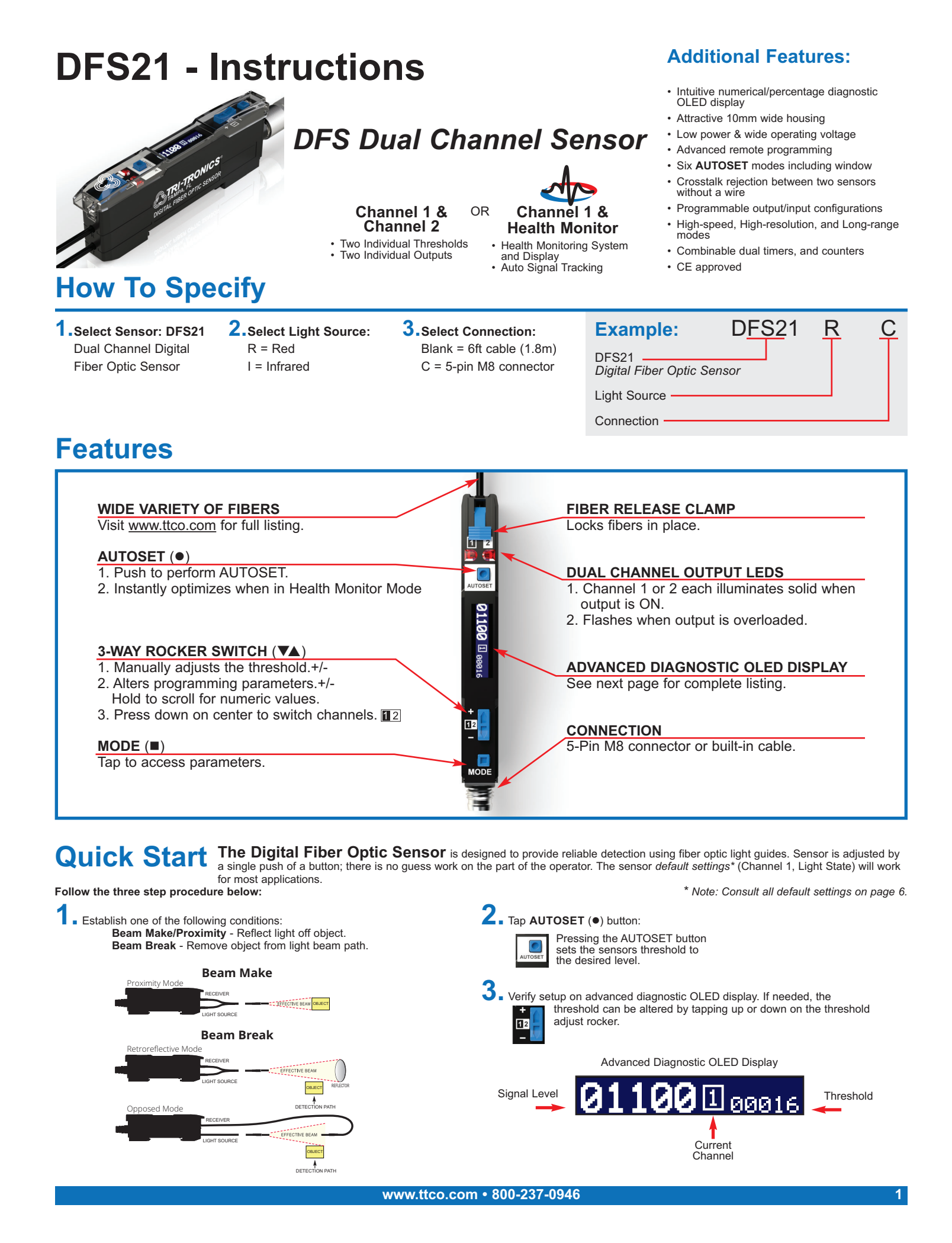

# **DFS61 - Instructions**

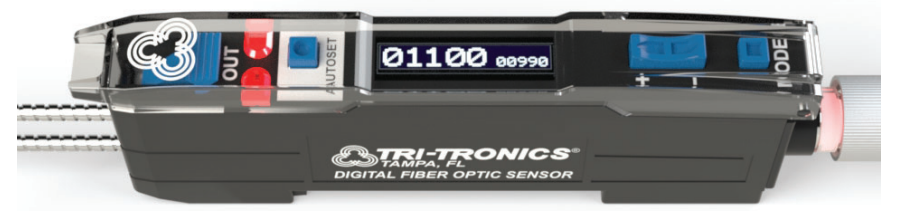

1460nm SWIR - Short-Wave Infrared

## **How To Specify**

1

### **Features:**

- · Detects water based fluid
- · Intuitive numerical/percentage diagnostic OLED display
- · Attractive 10mm wide housing
- · Low power & wide operating voltage
- · Advanced remote programming
- Six AUTOSET modes including window
- · Crosstalk rejection between two sensors without a wire
- · Programmable output/input configurations
- · Combinable dual timers, and counters

| Select Sensor: DFS61<br>Short-wave Infrared<br>Digital Fiber Optic Sensor | 2.Select Light Source:<br>I = SWIR (1460nm) | <b>3. Select Connection:</b><br>Blank = 6ft cable (1.8m)<br>C = 4-pin M8 connector | Example: DFS61<br>DFS<br>SWIR Digital Fiber Optic Sensor<br>Light Source<br>Connection |  | C |
|---------------------------------------------------------------------------|---------------------------------------------|------------------------------------------------------------------------------------|----------------------------------------------------------------------------------------|--|---|
| -eatures                                                                  |                                             |                                                                                    |                                                                                        |  |   |
|                                                                           |                                             |                                                                                    |                                                                                        |  |   |

| WIDE VARIETY OF FIBERS<br>Visit <u>www.ttco.com</u> for full listing.                                                                                                    | FIBER RELEASE CLAMP<br>Locks fibers in place.                           |
|----------------------------------------------------------------------------------------------------|-------------------------------------------------------------------------|
| AUTOSET (●)<br>Push to perform AUTOSET.                                                                                                    | OUTPUT LEDS 1. Illuminates solid when output is ON.                     |
| THRESHOLD/VALUE ADJUST ROCKER (▼▲)       Image: Constraint of the shold.+/-       Image: Constraint of the shold.+/-         1. Manually adjusts the threshold.+/-       Image: Constraint of the shold.+/-       Image: Constraint of the shold.+/- | 2. Flashes when output is overloaded.                                   |
| 2. Alters programming parameters. +/-<br>Hold to scroll for numeric values.                                                                                                    | ADVANCED DIAGNOSTIC OLED DISPLAY<br>See next page for complete listing. |
| MODE ( ) 1. Tap to display sensor status screen                                                                                                    |                                                                         |
| 2. Tap again to access parameters.                                                                                                    | INPUT FUNCTION LIGHT RING<br>Illuminates when input is activated.       |
| CONNECTION                                                                                                    | Note: Only available on connector models.                               |
| 4-Pin M8 connector or built-in cable.                                                                                                    |                                                                         |

Quick Start The Digital Fiber Optic Sensor is designed to provide reliable detection using fiber optic light guides. Sensor is adjusted by a single push of a button; there is no guess work on the part of the operator. The sensor default settings\* (Light State) will work for most applications.

Follow the three step procedure below:

1 Establish one of the following conditions: **Beam Make/Proximity** - Reflect light off object. **Beam Break** - Remove object from light beam path.

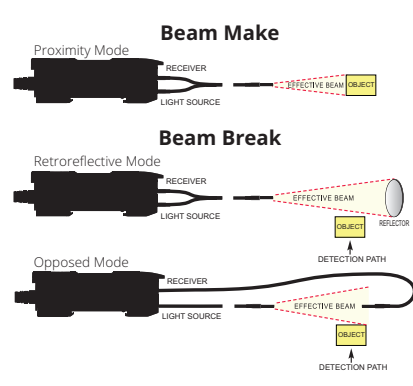

2. Tap AUTOSET (•) button: Pressing the AUTOSET button sets the sensors threshold to the desired level. 3 Verify setup on advanced diagnostic OLED display. If needed, the threshold can be altered by tapping up or down on the threshold adjust rocker.

\* Note: Consult all default settings on page 6.

Advanced Diagnostic OLED Display

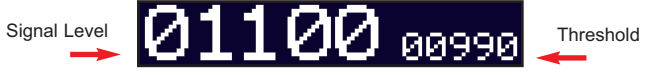